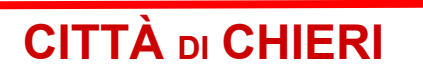

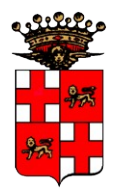

Città Metropolitana di Torino

Area Servizi Finanziari

## MANUALE PER IL CARICAMENTO DELLE PROPOSTE DI PREVISIONE DEL BILANCIO PLURIENNALE

## **1 - INSERIMENTO DELLE PROPOSTE DI PREVISIONE**

Utilizzare la maschera che si usa abitualmente per la visualizzazione dei capitoli, accessibile dalla sezione "Ragioneria – Contabilità finanziaria" – voce di menu "Programmazione – Voci di bilancio" oppure dall'icona inella barra di sinistra.

Impostare il **tipo di visualizzazione** "PROP. BILANCIO x area" oppure "PROP. BILANCIO x servizio", a seconda delle proprie necessità, sia per l'entrata che per la spesa, da scegliere dal menù a tendina sulla sinistra.

Selezionare dall'albero sulla sinistra l'Area e/o il Servizio ed il Titolo su cui si vuole lavorare.

Selezionare la linguetta "Previsione" sulla destra;

Impostare l'esercizio relativo al triennio successivo rispetto all'esercizio in corso ( es. 2024-2026 stesura bilancio);

Premere il tasto "Aggiorna"

I dati finanziari che compariranno sono relativi alla bozza di Bilancio riferito al triennio scelto (di cui al punto precedente);

Per una visualizzazione più ampia, è possibile allargare la finestra e spostare la barra centrale verso sinistra oppure utilizzare le freccette vicine alla linguetta "Dettaglio".

|                                                                                                    |                    | Bilancio               |                                         |                                               |                   |                |              | 2 A X       |
|----------------------------------------------------------------------------------------------------|--------------------|------------------------|-----------------------------------------|-----------------------------------------------|-------------------|----------------|--------------|-------------|
| Azioni Consultazioni                                                                                                    |                    |                        |                                         |                                               |                   |                |              |             |
|                                                                                                    | . D                |                        |                                         |                                               |                   |                |              |             |
|                                                                                                    | _ 😂                |                        |                                         |                                               |                   | 5              |              |             |
|                                                                                                    | Dathadia Terra     | vki Alkva immaskaniani | Classif Decod                           | anta Composizia                               |                   | Previcione     |              |             |
| E/U 🖳 🔍 🌮 🔍                                                                                                    | Dectagilo Impo     | ru Aitre impostazioni  | Classil .Preceu                         |                                               |                   | Previsione     |              |             |
| Tino Visualizzazione                                                                                                    | Tit. 1             | Spese con              | renti                                   |                                               |                   | $\sim$         |              | U           |
|                                                                                                    |                    | Frank Marsh            |                                         |                                               |                   |                |              | -           |
| 🙀 🛛 - PROP. BILANCIO x servizio 🔽 🎦 al 🛛 28/08/2023 💌 🤯                                                                                                    | tampe e            | Export Anegati         |                                         |                                               |                   |                |              |             |
|                                                                                                    | 2024 - 2026 stesur | a bilancio 🛛 📃 Tutt    | iicap.                                  | 🔻 1 - Previs                                  | one (Predefinito) | Tutte          | 1            | 🞅 Aggiorna  |
| O USCITE                                                                                                    |                    |                        |                                         |                                               | Duculations       |                | Duculations  | 0           |
| 💁 👼 Resp: 2020 Area Pianificazione e Gestione del Territorio                                                                                                    | Codice             | Descrizion             | ne                                      | Responsabile                                  | 2024              | 2025           | 2026         | Pr D        |
| 💁 👼 Resp: Area Pianificazione e Gestione del Territorio                                                                                                    | 01021 02 115006    | IMDOSTE E TASSE, SDES  | E DI DECISTRAZ                          | Area Servizi Einanzi                          | 13 400 00         | 4 400 00       | 4 400 00     |             |
| 📔 🛛 🍜 Resp: Area Politiche Sociali, Educative, Culturali e Sportive                                                                                                    | 01021.02.115000    | SDESE DED ARBONAMEN    | ITT VADT                                | Area Servizi Finanzi                          | 23 600,00         | 3,600,00       | 3,400,00     |             |
| 📔 👳 👼 Resp: Area Polizia Municipale e Protezione Civile 📑                                                                                                    | 01021.03.103102    | SDESE DI DILECATURA    | NTTL- LIFETCT DT                        | Area Servizi Finanzi                          | = 23,000,00       | 1 700.00       | 1,700,00     | =           |
| 📄 💿 👼 Resp: Area Servizi Amministrativi al cittadini, Organizzazio                                                                                                    | 01021.03.221502    | SDESE DED ACCESSO PA   | INCHE DATLE SE                          | Area Servizi Finanzi                          | 5 700,00          | 5,700,00       | 5 700,00     | _           |
| 🖕 🖗 Resp: Area Servizi Finanziari                                                                                                    | 01021.03.221303    | ACOUTSTO RENT DED DA   | TRIMONIO COM                            | Area Servizi Finanzi<br>Area Servizi Finanzi  |                   | 3.700,00       | 3.700,00     |             |
| 🌼 🚴 Resp: Contabilità                                                                                                    | 01031.03.103006    | LITENZE ENED CETTOPE   |                                         | Area Servizi Findrizi<br>Area Servizi Financi | 3.000,00          | 201.044.00     | 201 044 00   | _           |
| 🖕 🖗 🗸 Resp: Servizio Gestione Patrimonio, Provveditorato e                                                                                                    | 01031.03.115506    | CRESE DED MOUTMENTA    |                                         | Area Servizi Findrizi<br>Area Servizi Finanzi |                   | 10,000,00      | 10,000,00    | _           |
| Participation of the second second | 01031.03.116306    | DULIZIA SEDUIZI MACA   | ZIONE BENI COM                          | Area Servizi Finanzi<br>Area Servizi Finanzi  | 10.000,00         | 2,250,00       | 2.550.00     | _           |
| - 01021.02.115006 - IMPOSTE E TASSE: SPESE DI                                                                                                    | 01031.03.122606    | PULIZIA SERVIZI MAGAZ  | ZINI EX AREA TA                         | Area Servizi Finanzi<br>Area Servizi Finanzi  | = 2.150,00        | 2.350,00       | 2.550,00     | _           |
| - 01021.03.105102 - SPESE PER ABBONAMENTI VA                                                                                                    | 01031.03.153908    | SPESE PER ACQUISTO C   | ARTA OFFICI CC                          | Area Servizi Finanzi<br>Area Servizi Finanzi  | E 6.000,00        | 6.000,00       | 6.000,00     | _           |
| 01021.03.221502 - SPESE DI RILEGATORA ATTI-                                                                                                    | 01031.03.154606    | ACQUISTO BENI PER UP   | FICI COMUNALI:                          | Area Servizi Finanzi                          | = 16.300,00       | 16.300,00      | 16.300,00    | _           |
| - 01021.03.221303 - SPESE PER ACCESSO BANCHI                                                                                                    | 01031.03.155006    | ACQUISTO MATERIALE     | DI CONSUMO VAI                          | Area Servizi Finanz                           | = 1.000,00        | 1.000,00       | 1.000,00     |             |
| - 01031.03.115506 - UTENZE ENERGETICHE PER P                                                                                                    | 111131 113 220507  |                        |                                         | Tres Servin Linans                            | 3.224.569,00      | 3.135.169,00   | 3.165.869,00 |             |
| - 01031.03.116306 - SPESE PER MOVIMENTAZION                                                                                                    |                    |                        |                                         |                                               | 4                 |                |              | E           |
| - 01031.03.122606 - PULIZIA SERVIZI MAGAZZINI                                                                                                    |                    |                        |                                         | ******                                        |                   |                |              |             |
| - 01031.03.153908 - SPESE PER ACQUISTO CART/                                                                                                    | ; Anno Comp.       | Stanziamento           | Impegn                                  | ato                                           | Speso             | Residuo        | Disponibil   | e           |
| - 01031.03.154606 - ACQUISTO BENI PER UFFICI                                                                                                    | r                  |                        |                                         |                                               |                   |                |              |             |
| - 01031.03.155006 - ACQUISTO MATERIALE DI CC                                                                                                    | 2                  |                        |                                         |                                               |                   |                |              |             |
| 01031.03.220507 - SPESE PER LA GESTIONE DEG                                                                                                    | r                  |                        |                                         |                                               |                   |                |              |             |
| 01031.03.220702 * SPESE DI PULIZIA AREA ALT7                                                                                                    |                    |                        |                                         |                                               |                   |                |              |             |
| - 01031.03.220904 - SPESE DI PULIZIA AREA SERV                                                                                                    |                    |                        |                                         |                                               |                   |                |              |             |
| - 01031.03.221106 - SPESE DI PULIZIA EXTRA CAF                                                                                                    |                    |                        |                                         |                                               |                   |                |              |             |
| - 01031.03.221207 - SPESE PER PULIZIA UFFICI A                                                                                                    |                    |                        |                                         |                                               |                   |                |              |             |
| - 01031.03.222360 - SPESE DI MANUTENZIONE AT                                                                                                    | r                  |                        |                                         |                                               |                   |                |              |             |
| - 01031.03.223207 - SPESE PER LA GESTIONE DEG                                                                                                    |                    |                        |                                         |                                               |                   |                |              |             |
| - 01031.03.226936 - SPESE DI PULIZIA SERVIZI GE                                                                                                    |                    |                        |                                         |                                               |                   |                |              |             |
| 01031.03.227769 - GESTIONE AUTOMEZZI: ACQ                                                                                                    |                    |                        |                                         |                                               |                   |                |              |             |
| - 01031.03.227969 - SPESE PER LA GESTIONE DEG                                                                                                    |                    |                        |                                         |                                               |                   |                |              |             |
| - 01031.03.251106 - UTENZE ENERGETICHE IMPIA                                                                                                    |                    |                        |                                         |                                               |                   |                |              |             |
| - 01031.03.270407 - SPESE PER SERVIZIO DI POR                                                                                                    |                    |                        |                                         |                                               |                   |                |              |             |
| - 01031.03.270408 - SPESE GESTIONE RECEPTION                                                                                                    |                    |                        |                                         |                                               |                   |                |              |             |
| - 01031.03.270409 - SERVIZI EXTRACAPITOLATO                                                                                                    |                    |                        |                                         |                                               |                   |                |              |             |
| -01031.03.272646 - INCARICO PER GESTIONE PO                                                                                                    |                    |                        |                                         |                                               |                   |                |              |             |
|                                                                                                    |                    |                        | 0.0000000000000000000000000000000000000 |                                               |                   |                |              | 0.00        |
| Visualizza Voci Cessate                                                                                                    |                    |                        | <u> </u>                                |                                               |                   | 0,00           | ·            | 0,00        |
|                                                                                                    |                    |                        |                                         |                                               |                   | 🔮 🔒 Trasco Fir | han 🚠 Maina  | Micaela 🏻 🐴 |
| 2.                                                                                                    |                    |                        |                                         |                                               |                   |                |              |             |

Passando con il puntatore sugli importi dei capitoli per le singole annualità è possibile visualizzare l'importo suddiviso tra "coperto" e "non coperto" da FPV (laddove esistente).

Le righe gialle identificano i capitoli FPV di spesa.

A parte specifiche eccezioni, di norma le quote coperte da FPV ed i capitoli "FPV" non vanno modificati.

| 2024 - 2026 stesur | a bilancio 🔄 Tutti i ca   | вр.             | 1 - Previs         | ione (Predefinito) | Tutte              |                    | 💌 🤯 Aggiori        |
|--------------------|---------------------------|-----------------|--------------------|--------------------|--------------------|--------------------|--------------------|
| Codice             | Descrizione               |                 | Responsabile       | Previsione<br>2024 | Previsione<br>2025 | Previsione<br>2026 | Prevision<br>Cassa |
| )1101.01.254402    | RISORSE UMANE: TRATTAME   | NTO ECON(Ser    | vizio Autonomo 🕻 🗏 | 20.300,00          | 20.300,00          | 20.300,00          |                    |
| )1101.01.254403    | ASSEGNI FAMILIARI         | Ser             | vizio Autonomo 🐂   | Form, 12,10        | 310,00             | 310,00             |                    |
| )1101.02.119704    | IRAP LAVORATORI AUTONOF   | MI OCCASIC Ser  | vizio Autonomo 🤇 🗏 | Cop.FPV 8.20       | 0,00 1.360,00      | 1.360,00           |                    |
| )1101.02.133203    | IRAP SERVIZIO PERSONALE   | Ser             | vizio Autonomo 🕻 🗏 | 9,500,00           | 9,500,00           | 9.500,00           |                    |
| 1101.02.250602     | LAVORO STRAORDINARIO: I   | RAP Ser         | vizio Autonomo 🖓 🗏 | 3.900,00           | 3.900,00           | 3.900,00           |                    |
| 1101.02.254202     | RISORSE UMANE: TRATTAME   | NTO ECON(Ser    | vizio Autonomo 🕻 🗏 | 7.000,00           | 7.000,00           | 7.000,00           |                    |
| 1101.03.103503     | SPESE PER SERVIZI RETRIBU | TIVI E ADEM Ser | vizio Autonomo 🕻 🗏 | 17.000,00          | 17.000,00          | 17.000,00          |                    |
| )1101.03.103903    | SPESE PER ACCERTAMENTI S  | ANITARI RESer   | vizio Autonomo 🕻 🗏 | 10.000,00          | 10.000,00          | 10.000,00          | =                  |
| )1101.03.104103    | SPESE PER LA SELEZIONE DE | L PERSONAL Ser  | vizio Autonomo 🕻 🗏 | 30.000,00          | 30.000,00          | 30.000,00          |                    |
| )1101.03.114503    | RIMBORSO SPESE PERSONAL   | E DIPENDEI Ser  | vizio Autonomo 🕻 🗏 | 5.000,00           | 5.000,00           | 5.000,00           |                    |
| )1101.03.121803    | INCARICO PER MEDICO COM   | IPETENTE DESer  | vizio Autonomo 🕻 🗏 | 16.000,00          | 16.000,00          | 16.000,00          |                    |
| )1101.03.130803    | SPESE PER CONTRATTI DI SC | MMINISTR/Ser    | vizio Autonomo 🕻 🗏 | 40.000,00          | 40.000,00          | 40.000,00          |                    |
| 01101.03.271109    | FORMAZIONE E INFORMAZIO   | NE OBBLIG Ser   | vizio Autonomo 🖓 🗏 | 30.000,00          | 30.000,00          | 30.000,00          |                    |
| )1101.10.249789    | FPV - RISORSE UMANE: TRAT | TAMENTO E Ser   | vizio Autonomo 🤇 🗏 | 32,100,00          | 32,100,00          | 32,100,00          |                    |
| )1101.10.250089    | FPV - LAVORO STRAORDINA   | RIO: ONERI Ser  | vizio Autonomo 🤇 🗏 | 0,00               | 0,00               | 0,00               |                    |
| 01101.10.250689    | FPV -LAVORO STRAORDINAR   | IO: IRAP Ser    | vizio Autonomo 🤇 🗏 | 0,00               | 0,00               | 0,00               | Ţ                  |
|                    | COULDICODCC               |                 |                    | 10.212.945.00      | 10.261.045.00      | 10.260.145.00      |                    |
|                    |                           |                 |                    | 1                  |                    |                    |                    |

Cliccando sul menu "tre trattini" (hamburger) di ogni capitolo, è possibile inserire le proposte scegliendo la voce "Mostra il dettaglio":

| Magick |                |            |                       | Inseri        | imento importi |            |               |          | 2 🗙           |
|--------|----------------|------------|-----------------------|---------------|----------------|------------|---------------|----------|---------------|
| 8      | <b>.</b>       |            |                       |               |                |            |               |          |               |
| S.     | VOCE DI BILANO | :10:01101. | 01.254402 - RISC      | DRSE UMANE: T | RATTAMENTO EC  | ONOMICO AC | CESSORIO - OF | VERI Fi  | tro Anno:     |
| Anno   | Stato          | Cop.FPV    | Sezione               | Tipo finanz.  | Tipo spesa     | Lavoro     | Consolidato   | Sviluppo | Cassa 👘       |
| 2024   | Approvato      |            | 1 - Previsione (Prede |               |                |            | 12.100,00     | 0,00     | 0,00 🐨 🧮      |
| 2024   | Approvato      |            | 1 - Previsione (Prede |               |                |            | 0,00          | 0,00     | 33.454,56 录 👗 |
| 2024   | Approvato      |            | - Previsione (Prede   |               |                |            | 8.200,00      | 0,00     | 0,00 😽 🞒      |
| 2025   | Approvato      |            | - Previsione (Prede   |               |                |            | 12.100,00     | 0,00     | 0,00 🐨 🦷      |
| 2025   | Approvato      |            | - Previsione (Prede   |               |                |            | 8.200,00      | 0,00     | 0,00 🜏        |
| 2026   | Approvato      |            | 1 - Previsione (Prede |               |                |            | 12.100,00     | 0,00     | 0,00 🜏        |
| 2026   | Approvato      |            | 1 - Previsione (Prede |               |                |            | 8.200,00      | 0,00     | 0,00 🜏        |
|        |                |            |                       |               |                |            |               |          |               |
|        |                |            |                       |               |                |            | 60.900,00     | 0,00     | 33.454,56     |
| •      |                |            |                       |               |                | Þ          |               |          |               |
|        |                |            |                       |               |                |            |               | 4        | 20            |

Per visualizzare una sola annualità, utilizzare il campo "Filtro Anno" Selezionare una riga tra quelle non coperte da FPV (ad es. quella indicata dalla freccia) e fare clic sul foglio bianco a destra, comparirà una nuova riga in azzurro:

| Handrik                                                                                                    |               |                                                                                                    |                       | Inseri       | mento importi 📃 |        |             |          |           | 2   |  |
|----------------------------------------------------------------------------------------------------|---------------|----------------------------------------------------------------------------------------------------|-----------------------|--------------|-----------------|--------|-------------|----------|-----------|-----|--|
| 8                                                                                                    | 3             |                                                                                                    |                       |              |                 |        |             |          |           |     |  |
| SP         VOCE DI BILANCID:01101.01.254402 - RISORSE UMANE: TRATTAMENTO ECONOMICO ACCESSORIO - ONERI         Filtro Anno: |               |                                                                                                    |                       |              |                 |        |             |          |           |     |  |
| Anno                                                                                                    | Stato         | Cop.FPV                                                                                                    | Sezione               | Tipo finanz. | Tipo spesa      | Lavoro | Consolidato | Sviluppo | Cassa     |     |  |
| 2024                                                                                                    | Approvato     |                                                                                                    | 1 - Previsione (Prede |              |                 |        | 12.100,00   | 0,00     | 0,00      | 9 🛴 |  |
|                                                                                                    | 🕨 In proposta |                                                                                                    | 1 - Previsione (Prede |              | <u>S</u>        |        |             |          |           | 🤿 🗡 |  |
| 2024                                                                                                    | Approvato     |                                                                                                    | 1 - Previsione (Prede |              |                 |        | 0,00        | 0,00     | 33.454,56 | 7 🖻 |  |
| 2024                                                                                                    | Approvato     | <b>V</b>                                                                                                    | 1 - Previsione (Prede |              |                 |        | 8.200,00    | 0,00     | 0,00      | - 1 |  |
| 2025                                                                                                    | Approvato     |                                                                                                    | 1 - Previsione (Prede |              |                 |        | 12.100,00   | 0,00     | 0,00      | -   |  |
| 2025                                                                                                    | Approvato     | Image: A start of the start of the start | 1 - Previsione (Prede |              |                 |        | 8.200,00    | 0,00     | 0,00      | -   |  |
| 2026                                                                                                    | Approvato     |                                                                                                    | 1 - Previsione (Prede |              |                 |        | 12.100,00   | 0,00     | 0,00      | -   |  |
| 2026                                                                                                    | Approvato     | Image: A start of the start of the start | 1 - Previsione (Prede |              |                 |        | 8.200,00    | 0,00     | 0,00      | -   |  |
|                                                                                                    |               |                                                                                                    |                       |              |                 |        | 60.900,00   | 0,00     | 33.454,56 |     |  |

Compilare i campi:

- ANNO;

- CONSOLIDATO (o Sviluppo, solo per il titolo II della spesa), indicando un importo in variazione positiva o negativa rispetto alla previsione già presente;

- CASSA, indicando un importo in variazione positiva o negativa rispetto alla previsione già presente (<u>SOLO per il 1^ anno</u>);

- **DESCRIZIONE**, indicando la motivazione della richiesta. Tale campo è visibile al fondo della riga, spostandosi verso destra con la barra di scorrimento orizzontale.

| Hand Contraction of the second second s | Inserimento importi |           |           |             |             |              |        |    |  |  |  |  |  |
|----------------------------------------------------------------------------------------------------|---------------------|-----------|-----------|-------------|-------------|--------------|--------|----|--|--|--|--|--|
| 3                                                                                                    |                     |           |           |             |             |              |        |    |  |  |  |  |  |
| VOCE DI BILANCIO:01101.01.254402 - RISORSE UMANE: TRATTAMENTO ECONOMICO ACCESSORIO - ONERI         Filtro Anno:                                                                                                    |                     |           |           |             |             |              |        |    |  |  |  |  |  |
| Piano dei Conti                                                                                                    | C.Costo             | Obiettivo | Programmi | Descrizione | Consolidato | Sviluppo     | Cassa  |    |  |  |  |  |  |
| 01.001 - Contributi obbligatori per il perso                                                                                                    |                     |           | 9         | b           | 12.100,00   | 0,00         | 0,00 🐨 | 12 |  |  |  |  |  |
| 01.001 - Contributi obbligatori per il persor                                                                                                    |                     |           | 9         | b           |             |              | 9      | X  |  |  |  |  |  |
| 01.001 - Contributi obbligatori per il persor                                                                                                    |                     |           | 9         | b           | 8.200,00    | 0,00         | 0,00 🚽 |    |  |  |  |  |  |
| 01.001 - Contributi obbligatori per il perso                                                                                                    |                     |           | 9         | 0           | 8.200,00    | 0,00         | 0,00 🚽 |    |  |  |  |  |  |
| 01.001 - Contributi obbligatori per il perso                                                                                                    |                     |           | 9         | 0           | 12.100,00   | 0,00         | 0,00 🔙 |    |  |  |  |  |  |
| 01.001 - Contributi obbligatori per il perso                                                                                                    |                     |           | 9         | 0           | 8.200,00    | 0,00         | 0,00 🔙 |    |  |  |  |  |  |
| 01.001 - Contributi obbligatori per il perso                                                                                                    |                     |           | 9         | 0           | 12.100,00   | 0,00         | 0,00 😽 |    |  |  |  |  |  |
|                                                                                                    |                     |           |           |             | 60.900,00   | 0,00         | 0,00   | X  |  |  |  |  |  |
|                                                                                                    |                     |           |           |             |             | 🚳 Maina Mica | aela 🔒 |    |  |  |  |  |  |

Se necessario variare più annualità, ripetere l'operazione più volte, per ogni anno di competenza. Al termine delle operazioni, la maschera correttamente compilata è la seguente:

| Mania                                                                                                    |                                                                                                    |                                                                                        |                                 | Ins                                               | erimento imp                         | port                                                     | i                                                                                                    |                                                                                                    |                                                                            |                                                                                                    | 7 |   |
|----------------------------------------------------------------------------------------------------|----------------------------------------------------------------------------------------------------|----------------------------------------------------------------------------------------|---------------------------------|---------------------------------------------------|--------------------------------------|----------------------------------------------------------|----------------------------------------------------------------------------------------------------|----------------------------------------------------------------------------------------------------|----------------------------------------------------------------------------|----------------------------------------------------------------------------------------------------|---|---|
| 8                                                                                                    |                                                                                                    |                                                                                        |                                 |                                                   |                                      |                                                          |                                                                                                    |                                                                                                    |                                                                            |                                                                                                    |   |   |
| ()<br>()                                                                                                    | VOCE DI DIL ANCIO                                                                                                    | .01101                                                                                 | 01 054400 - 0100                |                                                   | TDATTAM                              | - NIT                                                    |                                                                                                    |                                                                                                    |                                                                            | Filtro Appor                                                                                                |   | _ |
| <u> </u>                                                                                                    | YOUE DI BILANGIO                                                                                                    | .01101.                                                                                | 01.234402 - KISU                | JKSE UMANE:                                       | пкаттам                              | CINI                                                     | O ECONOMICO A                                                                                                    | LLESSURIU - U                                                                                                    |                                                                            |                                                                                                    |   |   |
| Anno                                                                                                    | Stato                                                                                                    | Cop.FPV                                                                                | Sezione                         | Tipo finanz.                                      | Tipo sp                              | oesa                                                     | Lavoro                                                                                                    | Consolidato                                                                                                    | Sviluppo                                                                   | Cassa                                                                                                    |   |   |
| 2024                                                                                                    | Approvato                                                                                                    |                                                                                        | 1 - Previsione (Prede           |                                                   |                                      |                                                          |                                                                                                    | 12.100,00                                                                                                    | 0,00                                                                       | 0,00                                                                                                    | - | ~ |
| 2024                                                                                                    | 🕨 In proposta                                                                                                    |                                                                                        | 1 - Previsione (Prede           |                                                   |                                      |                                                          |                                                                                                    | 5.000,00                                                                                                    |                                                                            | 5.000,00                                                                                                    | - | ^ |
| 2024                                                                                                    | Approvato                                                                                                    |                                                                                        | 1 - Previsione (Prede           |                                                   |                                      |                                                          |                                                                                                    | 0,00                                                                                                    | 0,00                                                                       | 33.454,56                                                                                                   | 7 |   |
| 2024                                                                                                    | Approvato                                                                                                    | <b>V</b>                                                                               | 1 - Previsione (Prede           |                                                   |                                      |                                                          |                                                                                                    | 8.200,00                                                                                                    | 0,00                                                                       | 0,00                                                                                                    | - |   |
| 2025                                                                                                    | Approvato                                                                                                    |                                                                                        | 1 - Previsione (Prede           |                                                   |                                      |                                                          |                                                                                                    | 12.100,00                                                                                                    | 0,00                                                                       | 0,00                                                                                                    | - |   |
| 2025                                                                                                    | 🕨 In proposta                                                                                                    |                                                                                        | 1 - Previsione (Prede           |                                                   |                                      |                                                          |                                                                                                    | 5.000,00                                                                                                    |                                                                            |                                                                                                    | - |   |
| 2025                                                                                                    | Approvato                                                                                                    | <b>V</b>                                                                               | 1 - Previsione (Prede           |                                                   |                                      |                                                          |                                                                                                    | 8.200,00                                                                                                    | 0,00                                                                       | 0,00                                                                                                    | 7 |   |
| 2026                                                                                                    | Approvato                                                                                                    |                                                                                        | 1 - Previsione (Prede           |                                                   |                                      |                                                          |                                                                                                    | 12.100,00                                                                                                    | 0,00                                                                       | 0,00                                                                                                    | 7 |   |
| 2026                                                                                                    | 🕨 In proposta                                                                                                    |                                                                                        | 1 - Previsione (Prede           |                                                   |                                      |                                                          |                                                                                                    | 5.000,00                                                                                                    |                                                                            |                                                                                                    | - |   |
| 2026                                                                                                    | Approvato                                                                                                    | <b>V</b>                                                                               | 1 - Previsione (Prede           |                                                   |                                      |                                                          |                                                                                                    | 8.200,00                                                                                                    | 0,00                                                                       | 0,00                                                                                                    | 7 |   |
|                                                                                                    |                                                                                                    |                                                                                        |                                 |                                                   |                                      |                                                          | ····                                                                                                    | 75.900,00                                                                                                    | 0,00                                                                       | 38.454,56                                                                                                   |   |   |
| •                                                                                                    | 11111                                                                                                    |                                                                                        |                                 |                                                   |                                      |                                                          | ► I                                                                                                    |                                                                                                    |                                                                            |                                                                                                    |   |   |
|                                                                                                    |                                                                                                    |                                                                                        |                                 |                                                   |                                      |                                                          |                                                                                                    |                                                                                                    | 🔒 Maina Mic                                                                | :aela 🚡                                                                                                    |   |   |
| 1. Contract (1. Contract (1. Co |                                                                                                    |                                                                                        |                                 |                                                   |                                      |                                                          |                                                                                                    |                                                                                                    | 1                                                                          |                                                                                                    |   |   |
|                                                                                                    |                                                                                                    |                                                                                        |                                 |                                                   |                                      |                                                          |                                                                                                    |                                                                                                    |                                                                            |                                                                                                    |   |   |
| -                                                                                                    |                                                                                                    |                                                                                        |                                 | Ins                                               | erimento imr                         | ort                                                      | i                                                                                                    |                                                                                                    |                                                                            |                                                                                                    |   |   |
| Mageld                                                                                                    |                                                                                                    |                                                                                        |                                 | Ins                                               | erimento imp                         | ort                                                      | 1                                                                                                    |                                                                                                    |                                                                            |                                                                                                    | 2 |   |
|                                                                                                    | 3                                                                                                    |                                                                                        |                                 | Ins                                               | erimento imp                         | ort                                                      | i.                                                                                                    |                                                                                                    |                                                                            |                                                                                                    | 2 | X |
|                                                                                                    | 3                                                                                                    |                                                                                        |                                 | ins                                               | erimento imp                         | oort                                                     | i <u>serie</u> serie serie s |                                                                                                    |                                                                            |                                                                                                    | 2 |   |
|                                                                                                    | VOCE DI BILANCIO                                                                                                    | :01101.                                                                                | 01.254402 - RISC                | ins<br>Drse umane:                                | erimento imp<br>TRATTAME             | oort                                                     | d economico a                                                                                                    | CCESSORIO - O                                                                                                    | NERI                                                                       | Filtro Anno:                                                                                                | 2 |   |
| Piano de                                                                                                    | VOCE DI BILANCIO                                                                                                    | :01101,J                                                                               | 01.254402 - RISC<br>Costo Obiet | Ins<br>DRSE UMANE:<br>ttivo P                     | erimento imp<br>TRATTAME<br>rogrammi | ent                                                      | D ECONOMICO A                                                                                                    | CCESSORIO - O<br>Consolidato                                                                                                    | NERI F                                                                     | Filtro Anno:                                                                                                |   |   |
| Piano de<br>D1.001 - Contrib                                                                                                    | OCE DI BILANCIO      Conti      uti obbligatori per il persi                                                                                                    | :01101.<br>C.(                                                                         | 01.254402 - RISC<br>Costo Obiet | Inst<br>DRSE UMANE:<br>ttivo P                    | erimento imp<br>TRATTAME<br>rogrammi | ENT                                                      | D ECONOMICO A                                                                                                    | CCESSORIO - O<br>Consolidato<br>12.100,00                                                                                                    | NERI F<br>Sviluppo<br>0,00                                                 | Filtro Anno: Cassa 0,00                                                                                     |   |   |
| Piano de<br>01.001 - Contrib<br>01.001 - Contrib                                                                                                    | OCE DI BILANCIO      Conti      uti obbligatori per il persu uti obbligatori per il persu                                                                                                    | :01101./<br>C.o                                                                        | 01.254402 - RISC<br>Costo Obiet | DRSE UMANE:                                       | erimento imp<br>TRATTAME<br>rogrammi | ENT                                                      | D ECONOMICO Al<br>Descrizione<br>motivo richiesta                                                                                                    | CCESSORIO - 0<br>Consolidato<br>12.100,00<br>5.000,00                                                                                                    | NERI F<br>Sviluppo<br>0,00                                                 | Filtro Anno:<br>Cassa                                                                                       |   |   |
| Piano de<br>D1.001 - Contrib                                                                                                    | VOCE DI BILANCIO<br>ai Conti<br>uti obbligatori per il persu<br>uti obbligatori per il perso                                                                                                    | :01101.<br>C.(                                                                         | 01.254402 - RISC<br>Costo Obiet | DRSE UMANE:<br>ttivo P<br>31 - R                  | TRATTAME                             | ENT                                                      | D ECONOMICO A<br>Descrizione<br>motivo richiesta                                                                                                    | CCESSORIO - O<br>Consolidato<br>12.100,00<br>5.000,00<br>0,00                                                                                                    | NERI F<br>Sviluppo<br>0,00<br>0,00                                         | Filtro Anno:                                                                                                |   |   |
| Piano de<br>D1.001 - Contrib<br>D1.001 - Contrib                                                                                                    | VOCE DI BILANCIO<br>ei Conti<br>uti obbligatori per il persu<br>uti obbligatori per il persu<br>uti obbligatori per il persu                                                                                                    | :01101.<br>C.(                                                                         | 01.254402 - RISC<br>Costo Obiet | Ins<br>DRSE UMANE:<br>ttivo P<br>31 - R           | TRATTAME                             | ENT                                                      | D ECONOMICO A<br>Descrizione<br>motivo richiesta                                                                                                    | CCESSORIO - O<br>Consolidato<br>12.100,00<br>5.000,00<br>0,00<br>8.200,00                                                                                         | NERI 5<br>Sviluppo<br>0,00<br>0,00<br>0,00                                 | Filtro Anno:<br>Cassa<br>0,00<br>5.000,00<br>33.454,56<br>0,00                                              |   | × |
| Piano de<br>Piano de<br>D1.001 - Contrib<br>D1.001 - Contrib<br>D1.001 - Contrib<br>D1.001 - Contrib<br>D1.001 - Contrib                                                                                                    | VOCE DI BILANCIO<br>ei Conti<br>uti obbligatori per il perso<br>uti obbligatori per il perso<br>uti obbligatori per il perso<br>uti obbligatori per il perso                                                                                                    |                                                                                        | 01.254402 - RISC<br>Costo Obiet | Ins<br>DRSE UMANE:<br>ttivo P<br>31 - R           | TRATTAME                             | ENT                                                      | D ECONOMICO A<br>Descrizione<br>motivo richiesta                                                                                                    | CCESSORIO - O<br>Consolidato<br>12.100,00<br>5.000,00<br>0,00<br>8.200,00<br>12.100,00                                                                            | NERI 5<br>Sviluppo<br>0,00<br>0,00<br>0,00<br>0,00                         | Filtro Anno:<br>Cassa<br>0,00<br>5.000,00<br>33.454,56<br>0,00<br>0,00                                      |   | × |
| Piano de<br>Piano de<br>D1.001 - Contrib<br>D1.001 - Contrib<br>D1.001 - Contrib<br>D1.001 - Contrib<br>D1.001 - Contrib<br>D1.001 - Contrib                                                                                                    | VOCE DI BILANCIO<br>ei Conti<br>uti obbligatori per il perso<br>uti obbligatori per il perso<br>uti obbligatori per il perso<br>uti obbligatori per il perso<br>uti obbligatori per il perso                                                                                                    |                                                                                        | 01.254402 - RISC                | DRSE UMANE:<br>ttivo P<br>31 - R                  | TRATTAME                             | NT                                                       | D ECONOMICO AU<br>Descrizione<br>motivo richiesta<br>motivo richiesta                                                                                                    | CCESSORIO - O<br>Consolidato<br>12.100,00<br>5.000,00<br>0,00<br>8.200,00<br>12.100,00<br>5.000,00                                                                | NERI F<br>Sviluppo<br>0,00<br>0,00<br>0,00<br>0,00                         | Filtro Anno: Cassa<br>0,00<br>5.000,00<br>33.454,56<br>0,00<br>0,00                                         |   |   |
| Piano de<br>Piano de<br>11.001 - Contrib<br>11.001 - Contrib<br>11.001 - Contrib<br>11.001 - Contrib<br>11.001 - Contrib<br>11.001 - Contrib<br>11.001 - Contrib                                                                                                    | VOCE DI BILANCIO<br>ei Conti<br>uti obbligatori per il persu<br>uti obbligatori per il persu<br>uti obbligatori per il persu<br>uti obbligatori per il persu<br>uti obbligatori per il persu<br>uti obbligatori per il persu                                                                                                 |                                                                                        | 01.254402 - RISC                | DRSE UMANE:<br>ttivo P<br>31 - R                  | TRATTAME<br>rogrammi<br>ISORSE UMAN  | ENT Sy Sy Sy Sy Sy Sy Sy                                 | D ECONOMICO AU<br>Descrizione<br>motivo richiesta<br>motivo richiesta                                                                                                    | CCESSORIO - O<br>Consolidato<br>12.100,00<br>5.000,00<br>8.200,00<br>12.100,00<br>5.000,00<br>8.200,00<br>8.200,00                                                | NERI 5<br>Sviluppo 0,00<br>0,00<br>0,00<br>0,00<br>0,00                    | Filtro Anno:<br>Cassa<br>0,00<br>5.000,00<br>33.454,56<br>0,00<br>0,00<br>0,00                              |   |   |
| Piano de<br>Piano de<br>D1.001 - Contrib<br>D1.001 - Contrib<br>D1.001 - Contrib<br>D1.001 - Contrib<br>D1.001 - Contrib<br>D1.001 - Contrib<br>D1.001 - Contrib<br>D1.001 - Contrib                                                                                                    | VOCE DI BILANCIO<br>ei Conti<br>uti obbligatori per il persu<br>uti obbligatori per il persu<br>uti obbligatori per il persu<br>uti obbligatori per il persu<br>uti obbligatori per il persu<br>uti obbligatori per il persu                                                                                                 |                                                                                        | 01.254402 - RISC<br>Costo Obiet | DRSE UMANE:                                       | TRATTAME<br>rogrammi<br>ISORSE UMAN  | NTI                                                      | D ECONOMICO A<br>Descrizione<br>motivo richiesta<br>motivo richiesta                                                                                                    | CCESSORIO - O<br>Consolidato<br>12.100,00<br>5.000,00<br>0,00<br>8.200,00<br>12.100,00<br>8.200,00<br>12.100,00                                                   | NERI 5<br>Sviluppo<br>0,00<br>0,00<br>0,00<br>0,00<br>0,00<br>0,00         | Filtro Anno:<br>Cassa<br>5.000,00<br>33.454,56<br>0,00<br>0,00<br>                                          |   |   |
| Piano de<br>Di.001 - Contrib<br>Di.001 - Contrib<br>Di.001 - Contrib<br>Di.001 - Contrib<br>Di.001 - Contrib<br>Di.001 - Contrib<br>Di.001 - Contrib<br>Di.001 - Contrib                                                                                                    | VOCE DI BILANCIO<br>ei Conti<br>uti obbligatori per il persu<br>uti obbligatori per il persu<br>uti obbligatori per il persu<br>uti obbligatori per il persu<br>uti obbligatori per il persu<br>uti obbligatori per il persu<br>uti obbligatori per il persu                                                                 |                                                                                        | 01.254402 - RISC                | DRSE UMANE:                                       | TRATTAME<br>rogrammi<br>ISORSE UMAN  | NT                                                       | D ECONOMICO A<br>Descrizione<br>motivo richiesta<br>motivo richiesta<br>motivo richiesta                                                                                                    | CCESSORIO - O<br>Consolidato<br>12.100,00<br>5.000,00<br>0.000<br>8.200,00<br>12.100,00<br>5.000,00<br>12.100,00<br>5.000,00                                      | NERI 5<br>Sviluppo<br>0,00<br>0,00<br>0,00<br>0,00<br>0,00<br>0,00         | Filtro Anno:<br>Cassa<br>0,00<br>5.000,00<br>33.454,56<br>0,00<br>0,00<br>0,00                              |   |   |
| Piano de<br>Di.001 - Contrib<br>Di.001 - Contrib<br>Di.001 - Contrib<br>Di.001 - Contrib<br>Di.001 - Contrib<br>Di.001 - Contrib<br>Di.001 - Contrib<br>Di.001 - Contrib<br>Di.001 - Contrib<br>Di.001 - Contrib<br>Di.001 - Contrib                                                                                                    | VOCE DI BILANCIO<br>ei Conti<br>uti obbligatori per il persu<br>uti obbligatori per il persu<br>uti obbligatori per il persu<br>uti obbligatori per il persu<br>uti obbligatori per il persu<br>uti obbligatori per il persu<br>uti obbligatori per il persu<br>uti obbligatori per il persu<br>uti obbligatori per il persu | :01101.<br>o<br>o<br>o<br>o<br>o<br>o<br>o<br>o                                        | 01.254402 - RISC                | DRSE UMANE:                                       | TRATTAME<br>rogrammi<br>ISORSE UMAN  | Diant විද හර නැති කර කර කර කර කර කර කර කර කර කර කර කර කර | D ECONOMICO A<br>Descrizione<br>motivo richiesta<br>motivo richiesta                                                                                                    | CCESSORIO - O<br>Consolidato<br>12.100,00<br>5.000,00<br>0.000<br>8.200,00<br>12.100,00<br>5.000,00<br>8.200,00<br>12.100,00<br>5.000,00<br>8.200,00              | NERI 5<br>Sviluppo<br>0,00<br>0,00<br>0,00<br>0,00<br>0,00<br>0,00<br>0,00 | Filtro Anno: 0,00<br>5.000,00<br>33.454,56<br>0,00<br>0,00<br>0,00<br>0,00<br>0,00                          |   |   |
| Piano de<br>Di.001 - Contrib<br>Di.001 - Contrib<br>Di.001 - Contrib<br>Di.001 - Contrib<br>Di.001 - Contrib<br>Di.001 - Contrib<br>Di.001 - Contrib<br>Di.001 - Contrib<br>Di.001 - Contrib<br>Di.001 - Contrib                                                                                                    | VOCE DI BILANCIO<br>ei Conti<br>uti obbligatori per il persu<br>uti obbligatori per il persu<br>uti obbligatori per il persu<br>uti obbligatori per il persu<br>uti obbligatori per il persu<br>uti obbligatori per il persu<br>uti obbligatori per il persu<br>uti obbligatori per il persu                                 | :01101.(<br>p)<br>p)<br>p)<br>p)<br>p)<br>p)<br>p)<br>p)<br>p)<br>p)<br>p)<br>p)<br>p) | 01.254402 - RISC                | Ins<br>DRSE UMANE:<br>ttivo P<br>31 - R<br>31 - R | TRATTAME<br>rogrammi<br>ISORSE UMAN  | NT තිබේ සම සම සම සම සම සම සම සම සම සම සම සම සම           | D ECONOMICO A<br>Descrizione<br>motivo richiesta<br>motivo richiesta                                                                                                    | CCESSORIO - O<br>Consolidato<br>12.100,00<br>5.000,00<br>0.000<br>8.200,00<br>12.100,00<br>5.000,00<br>8.200,00<br>12.100,00<br>5.000,00<br>8.200,00<br>75,900,00 | NERI 5<br>Sviluppo<br>0,00<br>0,00<br>0,00<br>0,00<br>0,00<br>0,00<br>0,00 | Filtro Anno:<br>Cassa<br>0,00<br>5.000,00<br>33.454,56<br>0,00<br>0,00<br>0,00<br>0,00<br>0,00<br>38.454,56 |   |   |
| Piano da<br>Piano da<br>D1.001 - Contrib<br>D1.001 - Contrib<br>D1.001 - Contrib<br>D1.001 - Contrib<br>D1.001 - Contrib<br>D1.001 - Contrib<br>D1.001 - Contrib<br>D1.001 - Contrib<br>D1.001 - Contrib<br>D1.001 - Contrib<br>D1.001 - Contrib<br>D1.001 - Contrib<br>D1.001 - Contrib                                                                                                    | VOCE DI BILANCIO<br>ei Conti<br>uti obbligatori per il perso<br>uti obbligatori per il perso<br>uti obbligatori per il perso<br>uti obbligatori per il perso<br>uti obbligatori per il perso<br>uti obbligatori per il perso<br>uti obbligatori per il perso                                                                 | :01101.<br>C.(<br>)<br>)<br>)<br>)<br>)<br>)<br>)<br>)<br>)<br>)<br>)<br>)<br>)        | 01.254402 - RISC                | Ins<br>DRSE UMANE:<br>ttivo P<br>31 - R<br>31 - R | TRATTAME                             | NT<br>ත්රීල් කිලී කිලී කිලී කිලී                         | DECONOMICO A<br>Descrizione<br>motivo richiesta<br>motivo richiesta<br>motivo richiesta                                                                                                    | CCESSORIO - O<br>Consolidato<br>12.100,00<br>5.000,00<br>0.000<br>8.200,00<br>12.100,00<br>5.000,00<br>8.200,00<br>5.000,00<br>8.200,00<br>8.200,00               | NERI 5<br>Sviluppo<br>0,00<br>0,00<br>0,00<br>0,00<br>0,00<br>0,00<br>0,00 | Filtro Anno:<br>Cassa<br>0,00<br>5.000,00<br>33.454,56<br>0,00<br>0,00<br>0,00<br>0,00<br>0,00<br>38.454,56 |   |   |

**PER LA CREAZIONE DI NUOVI CAPITOLI** è necessario inviare una richiesta via mail all'indirizzo <u>bilancio@comune.chieri.to.it</u> indicando la codifica di bilancio (per l'entrata Titolo, Tipologia, Categoria; per la spesa Missione Programma Titolo Macroaggregato) e la descrizione.

## 2 - ESITO DELLE PROPOSTE DI BILANCIO

Terminato il periodo messo a disposizione per il caricamento delle proposte, verrà sospesa la possibilità di inserire o modificare le proposte da parte dei vari servizi e il servizio contabilità, sulla base delle linee guida della Giunta ed in accordo con l'Assessore alle Finanze esaminerà le varie proposte che potranno avere i seguenti esiti:

- 1. Approvato
- 2. Non Approvato
- 3. Da Ricontrollare

Le proposte verranno restituite al servizio richiedente mediante sovrascrittura dello "stato", in base al loro esito.

A questo punto verrà riaperta una nuova sessione durante la quale i vari servizi potranno prendere atto delle proposte modificate o non approvate dal servizio Contabilità.

Un esempio di maschera che visualizzerà l'utente è la seguente:

| Magità |     |                  |          |                       |                |                 |             |             |          |              |   |   |
|--------|-----|------------------|----------|-----------------------|----------------|-----------------|-------------|-------------|----------|--------------|---|---|
| 8      |     |                  |          |                       |                |                 |             |             |          |              |   |   |
| 9      |     | VOCE DI BIL      | ANCIO:0: | 1021.02.115006        | - IMPOSTE E TA | SSE: SPESE DI R | EGISTRAZION | E CONTRATTI | I        | Filtro Anno: |   |   |
| Anno   |     | Stato            | Cop.FPV  | Sezione               | Tipo finanz.   | Tipo spesa      | Lavoro      | Consolidato | Sviluppo | Cassa        |   |   |
| 2024   |     | Approvato        |          | 1 - Previsione (Prede |                |                 |             | 3.400,00    | 0,00     | 3.400,00     | - |   |
| 2024   |     | Approvato        |          | 1 - Previsione (Prede |                |                 |             | 10.000,00   | 0,00     | 10.000,00    | - | × |
| 2025   |     | Approvato        |          | 1 - Previsione (Prede |                |                 |             | 4.400,00    | 0,00     | 0,00         | - |   |
| 2025   |     | Da Ricontrollare |          | 1 - Previsione (Prede |                |                 |             | 5.000,00    | 0,00     | 0,00         | ۲ |   |
| 2026   |     | Approvato        |          | 1 - Previsione (Prede |                |                 |             | 4.400,00    | 0,00     | 0,00         | - |   |
| 2026   |     | Non Approvato    |          | 1 - Previsione (Prede |                |                 |             | 0,00        | 0,00     | 0,00         | - |   |
|        | 1¢¢ |                  |          |                       |                |                 |             | 27.200,00   | 0,00     | 13.400,00    |   |   |
| •      |     | 11111            |          |                       |                |                 | Þ           |             |          |              |   |   |
|        |     |                  |          |                       |                |                 |             |             | <u></u>  | 2            |   |   |

(per sinteticità nella maschera sono stati riportati tutti gli esiti possibili, uno per ogni anno – vedasi colonna "Stato")

1) Nel caso di stato "Approvato" significa che la proposta caricata dall'ufficio è stata approvata e pertanto viene confermato lo stanziamento proposto dal servizio.

- 2) Nel caso di stato "**Da Ricontrollare**" significa che l'importo proposto è stato modificato dal servizio Contabilità, sovrascrivendo l'importo, con indicazione delle motivazioni nel campo "Descrizione", visibile scorrendo la barra orizzontale.
  - Se il Servizio **accetta** il nuovo stanziamento indicato dal servizio Contabilità, deve trasformare lo stato da "Da ricontrollare" a "In proposta".
  - Se il Servizio **non accetta** il nuovo stanziamento indicato dal servizio Contabilità, deve lasciare la riga in stato "Da ricontrollare" ed aggiungere un'altra riga, sempre in stato "Da ricontrollare" inserendo l'ulteriore variazione per arrivare all'importo desiderato.

## Esempio:

- Nell'esercizio 2025 inizialmente l'importo da bilancio tecnico era di 4.400,00.
- Il Servizio ha richiesto un incremento di 15.000,00 rispetto ai 4.400,00 iniziali;
- L'ufficio contabilità ha proposto un incremento di soli 5.000,00 sovrascrivendo la richiesta di 15.000,00 (riga indicata dalla freccia) aggiuntivi rispetto ai 4.400,00 iniziali;

La maschera riepilogativa sarà la seguente:

| Magalah | Inserimento importi 🛛 🛛 🔀 |                  |          |                       |                |                 |             |             |          |              |   |   |  |
|---------|---------------------------|------------------|----------|-----------------------|----------------|-----------------|-------------|-------------|----------|--------------|---|---|--|
| -       | 2                         |                  |          |                       |                |                 |             |             |          |              |   |   |  |
| 9       |                           | VOCE DI BIL      | ANCIO:0: | 1021.02.115006        | - IMPOSTE E TA | SSE: SPESE DI R | EGISTRAZION |             | F        | =iltro Anno: |   |   |  |
| Anno    |                           | Stato            | Cop.FPV  | Sezione               | Tipo finanz.   | Tipo spesa      | Lavoro      | Consolidato | Sviluppo | Cassa        |   |   |  |
| 2       | 2024                      | Approvato        |          | 1 - Previsione (Prede |                |                 |             | 3.400,00    | 0,00     | 3.400,00     | - | - |  |
| 2       | 2024                      | Approvato        |          | 1 - Previsione (Prede |                |                 |             | 10.000,00   | 0,00     | 10.000,00    | - | × |  |
| 2       | 2025                      | Approvato        |          | 1 - Previsione (Prede |                |                 |             | 4.400,00    | 0,00     | 0,00         | - |   |  |
|         | 2025                      | Da Ricontrollare |          | 1 - Previsione (Prede |                |                 |             | 5.000,00    | 0,00     | 0,00         | - | _ |  |
| 2       | 2026                      | Approvato        |          | 1 - Previsione (Prede |                |                 |             | 4.400,00    | 0,00     | 0,00         | - |   |  |
| 2       | 2026                      | Non Approvato    |          | 1 - Previsione (Prede |                |                 |             | 0,00        | 0,00     | 0,00         | - |   |  |
|         |                           |                  |          |                       |                |                 |             |             |          |              |   |   |  |

A questo punto la somma disponibile sul 2025 sarebbe di 4.400,00 + 5.000,00 = 9.400,00

Se il Servizio intende richiedere maggiori o minori somme rispetto ai 9.400,00 sarà necessario aggiungere una nuova riga in stato "Da ricontrollare" con l'indicazione dell'importo in + o in - e inserendo la motivazione nel campo "Descrizione".

Ad esempio per la richiesta di ulteriori 3.000,00 euro la maschera corretta sarà la seguente:

| terest |      | Inserimento importi |          |                       |                |                   |             |             |          |              |   |   |  |  |
|--------|------|---------------------|----------|-----------------------|----------------|-------------------|-------------|-------------|----------|--------------|---|---|--|--|
|        | 2    |                     |          |                       |                |                   |             |             |          |              |   |   |  |  |
| 9      |      | VOCE DI BIL         | ANCIO:01 | 1021.02.115006        | - IMPOSTE E TA | SSE: SPESE DI R   | EGISTRAZION |             | 1        | Filtro Anno: | _ | _ |  |  |
| Ann    | 0    | Stato               | Cop.FPV  | Sezione               | Tipo finanz.   | Descrizione       | Tipo spesa  | Consolidato | Sviluppo | Cassa        |   |   |  |  |
|        | 2024 | Approvato           |          | 1 - Previsione (Prede |                |                   |             | 3.400,00    | 0,00     | 3.400,00     | - |   |  |  |
|        | 2024 | Approvato           |          | 1 - Previsione (Prede |                | maggiori esigenze |             | 10.000,00   | 0,00     | 10.000,00    | - | × |  |  |
|        | 2025 | Approvato           |          | 1 - Previsione (Prede |                |                   |             | 4.400,00    | 0,00     | 0,00         | - |   |  |  |
|        | 2025 | Da Ricontrollare    |          | 1 - Previsione (Prede |                | somma ridotta     |             | 5.000,00    | 0,00     | 0,00         | - | _ |  |  |
|        | 2025 | Da Ricontrollare    |          | 1 - Previsione (Prede |                | necessari per     |             | 3.000,00    |          |              | - |   |  |  |
|        | 2026 | Approvato           |          | 1 - Previsione (Prede |                |                   |             | 4.400,00    | 0,00     | 0,00         | - |   |  |  |
|        | 2026 | Non Approvato       |          | 1 - Previsione (Prede |                | maggiori esigenze |             | 0,00        | 0,00     | 0,00         | - |   |  |  |
|        |      |                     |          |                       |                |                   |             |             |          |              |   |   |  |  |
|        |      |                     |          |                       |                |                   |             |             |          |              |   |   |  |  |

3) Nel caso di stato "**Non Approvato**" significa che la richiesta non è stata accettata e l'importo viene automaticamente azzerato.

Questo significa che l'Amministrazione non intende stanziare la somma richiesta e la stessa non è riproponibile.

Nota 1: le righe in stato "Approvato" e "Non approvato" non sono modificabili dai Servizi.

Nota 2: dai simboli della videocamera di sorveglianza è possibile visualizzare la cronologia delle modifiche avvenute sulle singole righe (videocamere a destra), oppure la cronologia di tutto il capitolo (videocamera in alto)

| Magint                                |     | $\frown$  |              |                       | Inseri       | mento importi 📄 |             |             |                 | Z       | X |
|---------------------------------------|-----|-----------|--------------|-----------------------|--------------|-----------------|-------------|-------------|-----------------|---------|---|
| -                                     | 2   |           |              |                       |              |                 |             |             |                 |         |   |
| I I I I I I I I I I I I I I I I I I I |     | VOCE D    | I BILANCIO:0 | 1011.03.100801        | - RIMBORSO S | PESE MISSIONI I | PER GLI AMM | INISTRATORI | Filtro          | Anno:   |   |
| Anno                                  |     | Stato     | Cop.FPV      | Sezione               | Tipo finanz. | Tipo spesa      | Lavoro      | Consolidato | Sviluppo        | Cassa 🦳 |   |
| 202                                   | 4 🕨 | Approvato |              | 1 - Previsione (Prede |              |                 |             | 1.000,00    | 0,00            | 0,00 🕞  | - |
| 202                                   | 5 🕨 | Approvato |              | 1 - Previsione (Prede |              |                 |             | 1.000,00    | 0,00            | 0,00 😽  | × |
| 202                                   | 6 🕨 | Approvato |              | 1 - Previsione (Prede |              |                 |             | 1.000,00    | 0,00            | 0,00 寻  |   |
| 1                                     |     |           |              |                       |              |                 | Þ           | 3.000,00    | 0,00            | 0,00    |   |
|                                       |     |           |              |                       |              |                 |             |             | 🔒 Maina Micaela | â       |   |